## **Steps to apply PG Eligibility Certificate Online**

1. Link to Apply for Eligibility Certificate for PG

https://rguhs.karnataka.gov.in/rguhsPGEC/

#### Note:

- > Apply individually.
- > Eligibility certificate should apply and receive before admission.
- > Follow the user manual instructions to avail the Eligibility certificate.
- > Only once per course you can apply to get the Eligibility certificate.
- Once generated application number need to be save for the next correction and process.
- > Respective authority issued category certificate need to be uploaded.
- PG Student a MD/MS (Medical Avurveda)
  - a. MD/MS (Medical,Ayurveda), MDS, MD (Hom,Unani,Yoga) Rs.3000/b. M.Pharma, MSc(Nursing, AHS), M.P.T Rs.2000/-
- 2. Home Page to apply for Eligibility Certificate.

|                                                    | ರಾಜೀವ್ ಗಾಂಧಿ ಆರೋಗ್ಯ ವಿಜ್ಞಾನಗಳ ವಿಶ್ವವಿದ್ಯಾಲಯ, ಕರ್ನಾಟ<br>Rajiv Gandhi University of Health Sciences, Karnat<br>4th 'T' Block,Jayanagara,Bengaluru - 560 041,India<br>Eligibility Certificate | aka                            |
|----------------------------------------------------|----------------------------------------------------------------------------------------------------|--------------------------------|
|                                                    |                                                                                                    | Registered Sign In User Manual |
| Note:Enter all your oredentials appropriately as p | per the instructions in the user manual.                                                                                                    |                                |
| Candidate Details                                  |                                                                                                    |                                |
| Course Type *                                      | ୍ୱ <sub>PG</sub>                                                                                                    |                                |
| Student Type *                                     | Select- V                                                                                                    |                                |
| UG Registration Number *                           | *Please enter correct registration number like (04M1866),<br>for future verification consider this number only, later cannot change                                                        |                                |
| Faculty *                                          | Select V                                                                                                    |                                |
| Course *                                           | · · · ·                                                                                                    |                                |
| Select Degree *                                    | · · · · ·                                                                                                    |                                |
| Select State *                                     | · · · ·                                                                                                    |                                |
| Name of the University *                           | ~ · · · ·                                                                                                    |                                |
| Category *                                         | ~                                                                                                    |                                |

3. Enter **UG Registration Number** and Fill the basic details of applicant information. Note: This is eligible for students who have completed UG.

|                                                  | ರಾಜೀವ್ ಗಾಂಧಿ ಆರೋಗ್ಯ ವಿಜ್ಞಾನಗಳ ವಿಶ್ವವಿದ್ಯಾಲಯ, ಕರ್ನಾಟಕ<br>Rajiv Gandhi University of Health Sciences, Karnataka<br>4th "T" Block,Jayanagara,Bengaluru - 560 041,India<br>Eligibility Certificate | *                  |             |  |
|--------------------------------------------------|----------------------------------------------------------------------------------------------------|--------------------|-------------|--|
|                                                  |                                                                                                    | Registered Sign In | User Manual |  |
| Note:Enter all your credentials appropriately as | per the instructions in the user manual.                                                                                                    |                    |             |  |
| Candidate Details                                |                                                                                                    |                    |             |  |
| Course Type *                                    | ● <sub>PG</sub>                                                                                                    |                    |             |  |
| Student Type *                                   | Indian 🗸                                                                                                    |                    |             |  |
| UG Registration Number *                         | 89465<br>"Please enter correct registration number like (04M1866),<br>for future verification consider this number only, later cannot change                                                   |                    |             |  |
| Faculty *                                        | MEDICAL                                                                                                    |                    |             |  |
| Course *                                         | Post Graduate in Medicine ~                                                                                                    |                    |             |  |
| Select Degree *                                  | M.D. ANATOMY (RS3)                                                                                                    |                    |             |  |
| Select State *                                   | KARNATAKA ~                                                                                                    |                    |             |  |
| Name of the University *                         | RAJIV GANDHI UNIVERSITY OF HEALTH SCIENC ~                                                                                                    |                    |             |  |
| Category *                                       | GM ~                                                                                                    |                    |             |  |

4. If you already applied for same faculty for eligibility certificate, it's shows error message.

|                         | ರಾಜೀವ್ ಗಾಂಧಿ ಆರೋಗ್ಯ ವಿಜ್ಞಾನಗಳ ವಿಶ್ವವಿದಾ<br>Rajiv Gandhi University of Health Sciences,<br>4th T Block,Jayanagara,Bengaluru - 560 041,Ind<br>Eligibility Certificate | ್ಯಾಲಯ, ಕರ್ನಾಟಕ<br>Karnataka<br><sup>Jia</sup> |
|-------------------------|----------------------------------------------------------------------------------------------------|-----------------------------------------------|
|                         |                                                                                                    | Registered Sign In User Manual                |
| Candidate Details       |                                                                                                    |                                               |
| Course Type *           | PG Warning Message<br>Already Exists                                                                                                    |                                               |
| Student Type *          | Indian V                                                                                                    |                                               |
| UG Registration Number* | 89465<br>*Please enter correct registration number like (04M1866),<br>for future verification consider this number only, later cannot change                        | *                                             |
| Faculty *               | MEDICAL                                                                                                    |                                               |
| Course*                 | Post Graduate in Medicine 🗸                                                                                                    |                                               |
| Select Degree *         | M.D. ANATOMY (RS2)                                                                                                    |                                               |
| Select State *          | KARNATAKA 🗸                                                                                                    |                                               |

5. Enter the Candidate basic details and set the password for further process of your application.

| Candidate Name (* As per the SSLC/10th Markscard) *                                                                    | TEST                              |
|----------------------------------------------------------------------------------------------------|-----------------------------------|
| Father Name *                                                                                                    | TEST                              |
| Mother Name *                                                                                                    | TEST                              |
| Gender *                                                                                                    | [Male v]                          |
| Date of Birth *                                                                                                    | 05-01-1991<br>(dd-mm-yyyy format) |
| Age *                                                                                                    | 31                                |
| Aadhar Number *                                                                                                    | 456885565464                      |
| Mobile Number *  *Please enter correct number, for future verification consider this number only, later cannot change) | 9743860198                        |
| Email Address *                                                                                                    | test@gmail.com                    |
| Candidate Correspondence Ad                                                                                            | Idrress                           |
| Correspondence Address1 *                                                                                              | TEST                              |
| Correspondence Address2                                                                                                | TEST                              |
| Correspondence Address3                                                                                                | TEST                              |
| PinCode *                                                                                                    | 584212                            |
| Correspondence Address and Permanent Address are same *                                                                | ® <sub>Yes</sub> ○ <sub>No</sub>  |

## 6. Enter the Correspondence Address, then Click on Generate OTP button.

| Candidate Correspondence Addrress                       |                                  |  |  |  |
|---------------------------------------------------------|----------------------------------|--|--|--|
| Correspondence Address1 *                               | TEST                             |  |  |  |
| Correspondence Address2                                 | TEST                             |  |  |  |
| Correspondence Address3                                 | TEST                             |  |  |  |
| PinCode *                                               | 584212                           |  |  |  |
| Correspondence Address and Permanent Address are same * | ● <sub>Yes</sub> ○ <sub>No</sub> |  |  |  |
| Candidate Permanent Addr                                | ess                              |  |  |  |
| Permanent Address1 *                                    | TEST                             |  |  |  |
| Permanent Address2                                      | TEST                             |  |  |  |
| Permanent Address3                                      | TEST                             |  |  |  |
| PinCode *                                               | 584212                           |  |  |  |
| OTP Generate                                            |                                  |  |  |  |
| GENERATE OTP                                            |                                  |  |  |  |

7. Enter OTP and set the password then Click on Save and Continue button.

| Candidate Permanent Address |             |                    |            |  |  |  |
|-----------------------------|-------------|--------------------|------------|--|--|--|
| Permanent Address1 *        | TEST        |                    |            |  |  |  |
| Permanent Address2          | TEST        |                    |            |  |  |  |
| Permanent Address3          | TEST        |                    |            |  |  |  |
| PinCode *                   | 584212      |                    |            |  |  |  |
| C                           | TP Generate |                    |            |  |  |  |
| Enter OTP *                 |             | Resend OTP         | VERIFY OTP |  |  |  |
| S                           | et Password |                    |            |  |  |  |
| Password *                  | ******      | Confirm Password * | ••••••     |  |  |  |
| SAVE AND CONTINUE           |             |                    |            |  |  |  |

8. Once registered successfully student will get **Application Number** and **password** to your registered mobile number. Keep the message for future reference.

|    | Correspondence Address and Permanent Address are same *                              | ⊖ <sub>Yes</sub> ⊖ <sub>No</sub>  |                              |                                  |
|----|--------------------------------------------------------------------------------------|-----------------------------------|------------------------------|----------------------------------|
|    | Candidate                                                                            | Permanent Address                 |                              |                                  |
|    | Permanent Address1 *                                                                 |                                   |                              |                                  |
|    |                                                                                      | Information                       |                              |                                  |
| Ар | plied Successfully. Your Eligibility Certificate Application Number is MECP202200002 | 26.Please keep it for Future Refe | rence for upload documents a | nd make payment,Go to Login Page |
|    |                                                                                      | ОК                                |                              |                                  |
|    | 0                                                                                    | TP Generate                       |                              |                                  |
|    | Enter OTP *                                                                          |                                   | Resend OTP                   | VERIFY OTP                       |
|    | S                                                                                    | et Password                       |                              |                                  |
|    | Password *                                                                           |                                   | Confirm Password *           |                                  |
|    | SAVE                                                                                 | AND CONTINUE                      |                              |                                  |

9. After saved the details, User Login will display.

Enter application number and valid password then click on submit button to login.

| F      | ರಾಜೀವ್ ಗಾಂಧಿ ಆರೋಗ್ಯ<br>Rajiv Gandhi Universi<br>4th 'T' Block,Jayai<br>Eligil | ಾಜೀವ್ ಗಾಂಧಿ ಆರೋಗ್ಯ ವಿಜ್ಞಾನಗಳ ವಿಶ್ವವಿದ್ಯಾಲಯ, ಕರ್ನಾಟಕ<br>iv Gandhi University of Health Sciences, Karnataka<br><sup>4th 'T' Block,Jayanagara,Bengaluru - 560 041,India</sup><br>Eligibility Certificate |                    |             |
|--------|-------------------------------------------------------------------------------|----------------------------------------------------------------------------------------------------|--------------------|-------------|
|        |                                                                               |                                                                                                    | Registered Sign In | User Manual |
|        | E                                                                             | igibility Registered User                                                                                                    |                    |             |
|        | Application Number                                                            | MECP2022000026                                                                                                    |                    |             |
|        | Password                                                                      |                                                                                                    |                    |             |
|        | SUE                                                                           | 3MIT Forgot Password?                                                                                                    |                    |             |
|        | New U                                                                         | Jser? Click here to Register                                                                                                    |                    |             |
| Design | ed and Developed by RGUHS,Bangalo                                             | re with the technical support of NIC-KSU,Bangalore. Vers                                                                                                    | ion -              |             |

10. After User logged in, it shows the **Education Details** and Once all details filled by the student then click on Save and Continue button.

| ರಾಜೀವ್ ಗಾಂಧಿ ಆರೋಗ್ಯ ವಿಜ್ಞಾನಗಳ ವಿಶ್ವವಿದ್ಯಾಲಯ, ಕರ್ನಾಟಕ<br>Rajiv Gandhi University of Health Sciences, Karnataka<br>4th 'T' Block, Jayanagara, Bengaluru - 560 041, India<br>Eligibility Certificate |                                          |                             |                             |            |  |  |  |
|----------------------------------------------------------------------------------------------------|------------------------------------------|-----------------------------|-----------------------------|------------|--|--|--|
| Educational Details Documents Upload Payment                                                                                                    | Declaration Download                     | d Report Application Status | Logout                      |            |  |  |  |
| Student Name: TEST Registration Number: 89465                                                                                                    | Application Numb                         | er: MECP2022000026 Log      | ged In Time : 18/01/2022 03 | 3:26:28 PM |  |  |  |
| Educational Details                                                                                                    |                                          |                             |                             |            |  |  |  |
| Passing UG Course *                                                                                                    | Bachelor of Medicine, E                  | Bachelor of 🗸               |                             |            |  |  |  |
| Year of Passing UG *                                                                                                    | Passing<br>Month                         | SEPTEMBER V                 | Passing Year                | 2015 🗸     |  |  |  |
| UG University Name & Address *                                                                                                    | UG University Name & Address * Bangalore |                             |                             |            |  |  |  |
| PinCode *                                                                                                    | 560046                                   |                             |                             |            |  |  |  |
| UG Year of Joining *                                                                                                    | Joining Month                            | JUNE                        | Joining Year                | 2010 ~     |  |  |  |
| UG Year of Completion *                                                                                                    | Complete Month                           | SEPTEMBER V                 | Complete Year               | 2014 ~     |  |  |  |
| UG Exam Appeared (Month and Year) * *Please enter final year result only                                                                                                    | Result Month                             | JANUARY                     | Result Year                 | 2015 🗸     |  |  |  |
| SAVE AND CONTINUE                                                                                                    |                                          |                             |                             |            |  |  |  |

Designed and Developed by RGUHS,Bangalore with the technical support of NIC-KSU,Bangalore. Version -

#### 11. Upload all mandatory documents.

Note: 1. After document upload, once declaration form submitted by student not allow to change in document upload page.

2. Upload all original documents soft copy in clear format.

| ರಾಜೀವ್ ಗಾಂಧಿ ಆರೋಗ್ಯ ವಿಜ್ಞಾನಗಳ ವಿಶ್ವವಿದ್ಯಾಲಯ, ಕರ್ನಾಟಕ<br>Rajiv Gandhi University of Health Sciences, Karnataka<br>4th T <sup>T</sup> Block,Jayanagara,Bengaluru - 560 041,India<br>Eligibility Certificate |                                                                                                    |                  |                                                                    |                |  |  |
|----------------------------------------------------------------------------------------------------|----------------------------------------------------------------------------------------------------|------------------|--------------------------------------------------------------------|----------------|--|--|
| Educa<br>Stud                                                                                                    | ational Details Documents Upload Payment I<br>lent Name: TEST Registration Number: 89465            | Declaration I    | Download Report Application Status Logout                          | 22 03:31:07 PM |  |  |
|                                                                                                    |                                                                                                    |                  | Documents Upload                                                   |                |  |  |
| SI.<br>No.                                                                                                    | Name of Document                                                                                    | View<br>Document | Choose File                                                        | Upload         |  |  |
| 1                                                                                                    | Upload SSLC marks card/Transfer Certificate(TC) /<br>Aadhar card soft copy duly attested(DOB Proof) | PreView          | Choose File No file chosen<br>(.Pdf File size not more than 150KB) | UPLOAD         |  |  |
| 2                                                                                                    | All year UG markscard                                                                               | PreView          | Choose File No file chosen<br>(.Pdf File size not more than 150KB) | UPLOAD         |  |  |
| 3                                                                                                    | UG Degree Certificate                                                                               | PreView          | Choose File No file chosen<br>(.Pdf File size not more than 150KB) | UPLOAD         |  |  |
| 4                                                                                                    | Provisional State Council Registration Certificate                                                  | PreView          | Choose File No file chosen<br>(.Pdf File size not more than 150KB) | UPLOAD         |  |  |
| 5                                                                                                    | KEA/NEET/Private/Management Allotment Letter(if applicable)                                         | Not Uploaded     | Choose File No file chosen<br>(.Pdf File size not more than 150KB) | UPLOAD         |  |  |
| 6. U                                                                                                    | pload Candidate PassPort Size Photo                                                                 | Chi<br>(.Jps     | oose File No file chosen<br>g File size not more than 50KB)        |                |  |  |

12. Go to payment page click on pay button.

#### > PG Student

a. MD/MS (Medical, Ayurveda), MDS, MD (Hom, Unani, Yoga) Rs.3000/b. M.Pharma, MSc(Nursing, AHS), M.P.T Rs.2000/-

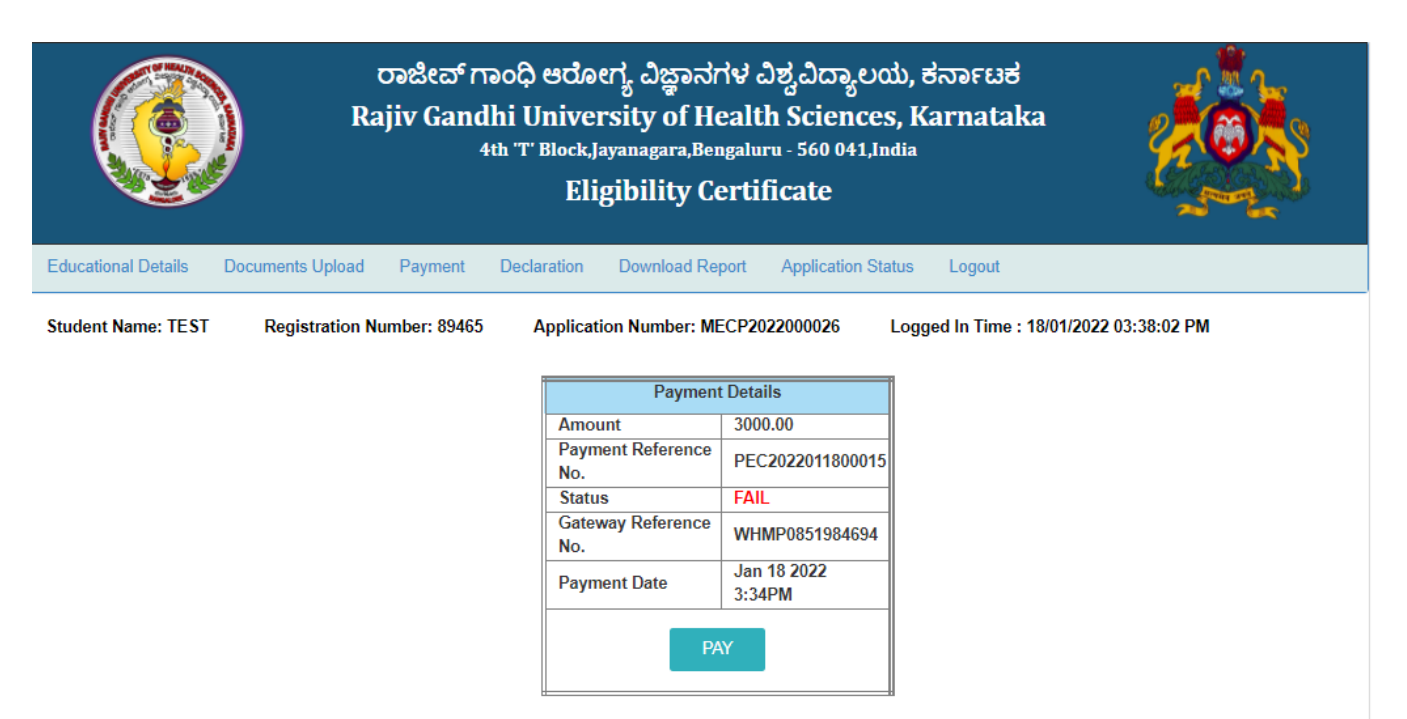

### 13. Student Payment Page

| Credit Card                          | Pay by Credit Card                                                                                                    |                                                                                                    |                                                                | Merchant Name            |
|--------------------------------------|----------------------------------------------------------------------------------------------------|----------------------------------------------------------------------------------------------------|----------------------------------------------------------------|--------------------------|
| Debit Card      Debit Card + ATM PIN | VIS                                                                                                    | SA Denery Club                                                                                                    |                                                                | Health Sciences          |
| f Internet Banking                   | Card Number                                                                                                    |                                                                                                    | Low III                                                        | Payment Amount: ₹2000.00 |
|                                      | Expiration Date                                                                                                    |                                                                                                    | CVV/CVC                                                        |                          |
|                                      | Month                                                                                                    | Year                                                                                                    |                                                                |                          |
|                                      | Card Holder Name                                                                                                    |                                                                                                    |                                                                |                          |
|                                      | Enter card holder name                                                                                                    |                                                                                                    |                                                                |                          |
|                                      | Please note: If your credit or or<br>transactions, it will be <u>blocked</u><br>notification effective March 16.<br>In case your transaction is faili<br><u>enable</u> your card for online tra | Jebit card has not been used<br>by your bank for all online tr<br>, 2020.<br>ng, please contact your card<br>nsactions. | d for ecommerce<br>ransactions as per RBI<br>d issuing bank to |                          |
|                                      |                                                                                                    | Make Payment                                                                                                    | Cancel                                                         | BillDesk                 |

- 14. a) After successful payment, status will be display in page.
  - b) If payment successfully done then payment status will be SUCCESS.c) If payment not done correctly then payment status will be Fail.

| ರಾಜೀವ್ ಗಾಂಧಿ ಆರೋಗ್ಯ ವಿಜ್ಞಾನಗಳ ವಿಶ್ವವಿದ್ಯಾಲಯ, ಕರ್ನಾಟಕ<br>Rajiv Gandhi University of Health Sciences, Karnataka<br>4th T Block,Jayanagara,Bengaluru - 560 041,India<br>Eligibility Certificate |                                    |                    |                            |                           |                           |                 |  |  |
|----------------------------------------------------------------------------------------------------|------------------------------------|--------------------|----------------------------|---------------------------|---------------------------|-----------------|--|--|
| Educational Details                                                                                                    | Documents Upload                   | Payment De         | eclaration Download Rep    | port Application Sta      | tus Logout                |                 |  |  |
| Student Name: TEST                                                                                                    | Registration N                     | umber: 89465       | Application Number: ME     | CP2022000026              | Logged In Time : 18/01/20 | 022 03:38:02 PM |  |  |
|                                                                                                    |                                    |                    | Payment<br>Amount          | Details<br>3000.00        |                           |                 |  |  |
|                                                                                                    |                                    |                    | Payment Reference<br>No.   | PEC2022011800015          |                           |                 |  |  |
|                                                                                                    |                                    |                    | Gateway Reference<br>No.   | SUCCESS<br>WHMP0851984694 |                           |                 |  |  |
|                                                                                                    | Payment Date Jan 18 2022<br>3:34PM |                    |                            |                           |                           |                 |  |  |
|                                                                                                    |                                    |                    | PA                         | Y                         |                           |                 |  |  |
|                                                                                                    | Designed                           | l and Developed by | RGUHS,Bangalore with the t | echnical support of NIC-  | -KSU,Bangalore. Version - |                 |  |  |

15. Read the declaration form carefully then click on accept declaration button. Upload scanned copy of student signature and thumb impression (Left thumb) then click on submit application button.

| Educational Details Documents                                                                                                    | Jpload Payment Declaratio                                                                                                    | on Download Report Application Sta                                                                                                    | tus Logout                                                                                                    |                                                                                               |
|----------------------------------------------------------------------------------------------------|----------------------------------------------------------------------------------------------------|----------------------------------------------------------------------------------------------------|----------------------------------------------------------------------------------------------------|-----------------------------------------------------------------------------------------------|
| Student Name: TEST Regis                                                                                                    | stration Number: 89465 Aj                                                                                                    | pplication Number: MECP2022000026                                                                                                    | Logged In Time : 18/01                                                                                               | /2022 03:45:49 PM                                                                             |
| □ I declare that the entries m<br>false information or documen<br>correctness of information fun<br>information furnished by me l<br>cancel such Eligibility Certific | ade by me in this form are tru<br>t produced by me.I also unders<br>nished by me in this applicatio<br>peing found to be incorrect or s<br>ate. | e to my knowledge and I understand<br>stand that the RGUHS, Bangalore, sha<br>on and/or call for any further informa<br>false, during such investigation or at a | that I am liable for action<br>Il be free to investigate o<br>ation in this regard and i<br>any subsequent stage, th | n under the law for any<br>n its own into the<br>n the event of any<br>e RGUHS, Bangalore may |
| Upload Candidate Signature                                                                                                    |                                                                                                    | Choose File No file chosen<br>(.Jpg File Size not more than 50KB)                                                                                                | I                                                                                                    | UPLOAD                                                                                        |
| Upload Candidate Thumb Impres                                                                                                    | sion(Left Hand)                                                                                                    | Choose File No file chosen<br>(.Jpg File Size not more than 50KB)                                                                                                | I                                                                                                    | UPLOAD                                                                                        |
|                                                                                                    |                                                                                                    | SUBMIT APPLICATION                                                                                                    |                                                                                                    |                                                                                               |

Designed and Developed by RGUHS, Bangalore with the technical support of NIC-KSU, Bangalore. Version -

| ರಾಜೀವ<br>Rajiv Ga                                                                                                    | b, हंरुन्हाधर्म<br>, Karnataka<br>lia                             |                                         |  |  |  |  |  |
|----------------------------------------------------------------------------------------------------|-------------------------------------------------------------------|-----------------------------------------|--|--|--|--|--|
| Educational Details Documents Upload Paymen                                                                                                    | t Declaration Download Report Application Stat                    | us Logout                               |  |  |  |  |  |
| Student Name: TEST Registration Number: 8                                                                                                    | 9465 Application Number: MECP2022000026                           | Logged In Time : 18/01/2022 03:45:49 PM |  |  |  |  |  |
| ✓ I declare that the entries made by me in this form are true to my knowledge and I understand that I am liable for action under the law for any false information or document produced by me.I also understand that the RGUHS, Bangalore, shall be free to investigate on its own into the correctness of information furnished by me in this application and/or call for any further information in this regard and in the event of any information furnished by me being found to be incorrect or false, during such investigation or at any subsequent stage, the RGUHS, Bangalore may cancel such Eligibility Certificate. |                                                                   |                                         |  |  |  |  |  |
| Upload Candidate Signature                                                                                                    | Choose File No file chosen<br>(.Jpg File Size not more than 50KB) | UPLOAD                                  |  |  |  |  |  |
| Upload Candidate Thumb Impression(Left Hand)                                                                                                    | Choose File No file chosen<br>(.Jpg File Size not more than 50KB) | UPLOAD                                  |  |  |  |  |  |
|                                                                                                    | SUBMIT APPLICATION                                                |                                         |  |  |  |  |  |

Designed and Developed by RGUHS, Bangalore with the technical support of NIC-KSU, Bangalore. Version -

# 16. After Submit the Application, go to Download Report menu and select Download Application.

| ರಾಜೀವ್ ಗಾಂಧಿ ಆರೋಗ್ಯ ವಿಜ್ಞಾನಗಳ ವಿಶ್ವವಿದ್ಯಾಲಯ, ಕರ್ನಾಟಕ<br>Rajiv Gandhi University of Health Sciences, Karnataka<br>4th 'T' Block, Jayanagara, Bengaluru - 560 041, India<br>Eligibility Certificate                                            |                                                                                 |                                                                                                    |                                                                                                    |                                                                                                    |  |  |
|----------------------------------------------------------------------------------------------------|---------------------------------------------------------------------------------|----------------------------------------------------------------------------------------------------|----------------------------------------------------------------------------------------------------|----------------------------------------------------------------------------------------------------|--|--|
| Educational Details Documents Upload Payment Student Name: TEST Registration Number: 89                                                                                                    | Declaration<br>465 Appli                                                        | Download Report Applic:<br>Download Eligibility Certificat<br>Download Application                                    | e In Time :                                                                                                    | 18/01/2022 03:45:49 PM                                                                                              |  |  |
| ✓ I declare that the entries made by me in this<br>false information or document produced by me,<br>correctness of information furnished by me in t<br>information furnished by me being found to be<br>cancel such Eligibility Certificate. | form are true to<br>I also understan<br>his application a<br>incorrect or falso | o my knowledge and I unde<br>nd that the RGUHS, Bangalo<br>nd/or call for any further<br>e, during such investigation | rstand that I am liable for<br>re, shall be free to investig<br>information in this regard<br>n or at any subsequent sta | action under the law for any<br>gate on its own into the<br>and in the event of any<br>ge, the RGUHS, Bangalore may |  |  |
| Upload Candidate Signature                                                                                                    | Choose File                                                                     | No file chosen<br>not more than 50KB)                                                                                 | UPLOAD                                                                                                    |                                                                                                    |  |  |
| Upload Candidate Thumb Impression(Left Hand)                                                                                                    | Choose File                                                                     | No file chosen<br>not more than 50KB)                                                                                 | UPLOAD                                                                                                    |                                                                                                    |  |  |
|                                                                                                    |                                                                                 | SUBMIT APPLICATION                                                                                                    |                                                                                                    |                                                                                                    |  |  |

## 17. Application Form for PG Eligibility Certificate

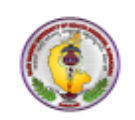

Rajiv Gandhi University of Health Sciences, Karnataka

4th 'T' Block Jayanagar, Bengaluru-560041.

#### APPLICATION FORM FOR ELIGIBILITY CERTIFICATE

| UG Reg. Number               | 89465                    |      | Application Number                                    | MECP2022000026     | _ & L        |  |  |
|------------------------------|--------------------------|------|-------------------------------------------------------|--------------------|--------------|--|--|
| Candidate's Name             | TEST                     |      | Father's Name                                         | TEST               |              |  |  |
| Gender                       | Male                     |      | Date of Birth & Age                                   | 07-12-1989 & 32    |              |  |  |
| Category                     | GM                       |      | Mobile No                                             | 9743860198         | 113          |  |  |
| Email ID                     | test@gmail.com           |      | Aadhaar Number                                        | 789864564654       |              |  |  |
| Course Type                  | PG                       |      | Nationality                                           | Indian             |              |  |  |
| Faculty                      | MEDICAL                  |      | Course                                                | POST GRADUATE IN M | EDICINE      |  |  |
| Address                      | TEST ,TEST ,TEST ,580056 |      |                                                       |                    |              |  |  |
|                              |                          |      | EDUCATION DETA                                        | ILS                |              |  |  |
| State Name KA                |                          |      | KARNATAKA                                             |                    |              |  |  |
| Name of the University R     |                          |      | RAJIV GANDHI UNIVERSITY OF HEALTH SCIENCES, KARNATAKA |                    |              |  |  |
| Name of the Degree M.        |                          |      | ANATOMY (RS2)                                         |                    |              |  |  |
| Year of Passing of UG SEPT   |                          |      | EMBER-2015                                            |                    |              |  |  |
| UG University Name & Address |                          |      | BANGALORE                                             |                    |              |  |  |
| UG Year of Joining JUNE      |                          |      | JUNE-2010                                             |                    |              |  |  |
| UG Year of Completion SEPT   |                          |      | SEPTEMBER-2014                                        |                    |              |  |  |
| UG Result Date               |                          | JANU | JANUARY-2015                                          |                    |              |  |  |
|                              |                          |      | PAYMENT DETAI                                         | LS                 |              |  |  |
| Payment Reference Number     |                          |      | nount                                                 | Payment Status     | Payment Date |  |  |

18-01-2022

Done

3000.00

1/18/2022 4:25:38 PM

EC2022011800001

18. Check Application Status go to Application Status Menu.

| ರಾಜೀವ್ ಗಾಂಧಿ ಆರೋಗ್ಯ ವಿಜ್ಞಾನಗಳ ವಿಶ್ವವಿದ್ಯಾಲಯ, ಕರ್ನಾಟಕ<br>Rajiv Gandhi University of Health Sciences, Karnataka<br><sup>4th 'T' Block,Jayanagara,Bengaluru - 560 041,India</sup><br>Eligibility Certificate |                                                                                                    |       |      |   |             |         |  |  |
|----------------------------------------------------------------------------------------------------|----------------------------------------------------------------------------------------------------|-------|------|---|-------------|---------|--|--|
| Educational Details                                                                                                    | Educational Details Documents Upload Payment Declaration Download Report Application Status Logout          |       |      |   |             |         |  |  |
|                                                                                                    | Application NumberRegistration NumberStudent Name Uploaded DocumentsPayment StatusCertificate StatusRemarks |       |      |   |             |         |  |  |
|                                                                                                    | MECP2022000026                                                                                              | 89465 | TEST | 5 | Not<br>Done | Pending |  |  |
|                                                                                                    |                                                                                                    |       |      |   |             |         |  |  |
| Designed and Developed by RGUHS, Bangalore with the technical support of NIC-KSU, Bangalore. Version -                                                                                                    |                                                                                                    |       |      |   |             |         |  |  |

19. a) Documents uploaded by Student are verified by the university.

b) Once the application is approved by the director then student will get a message to download the Eligibility certificate.

c) Once you get a message then login by entering Application number and password, click on Download Eligibility certificate option, click on view button to view the certificate.

20. Click on Download button to download the certificate.

| రాజిఁవో గాంధి ఆరೋగ్య చిజ్ఞానగళ చిಶ్వచిద్యాలయ, కనా౯టక<br>Rajiv Gandhi University of Health Sciences, Karnataka<br><sup>4th 'T' Block,Jayanagara,Bengaluru - 560 041,India</sup><br>Eligibility Certificate |                                         |              |                      |                      |                     |                       |  |  |
|----------------------------------------------------------------------------------------------------|-----------------------------------------|--------------|----------------------|----------------------|---------------------|-----------------------|--|--|
| Educational Details                                                                                                    | Documents Upload                        | Payment De   | claration Download F | Report Application S | tatus Logout        |                       |  |  |
| Student Name: TEST                                                                                                    | Registration N                          | umber: 89465 | Application Number   | r: MECP2022000026    | Logged In Time : 18 | 3/01/2022 04:55:06 PM |  |  |
|                                                                                                    | Download Eligibility Certificate        |              |                      |                      |                     |                       |  |  |
|                                                                                                    | Enter Application Number MECP2022000026 |              |                      |                      |                     |                       |  |  |
| VIEW                                                                                                    |                                         |              |                      |                      |                     |                       |  |  |
|                                                                                                    |                                         |              |                      |                      |                     |                       |  |  |

21. Click on View button to download the certificate.

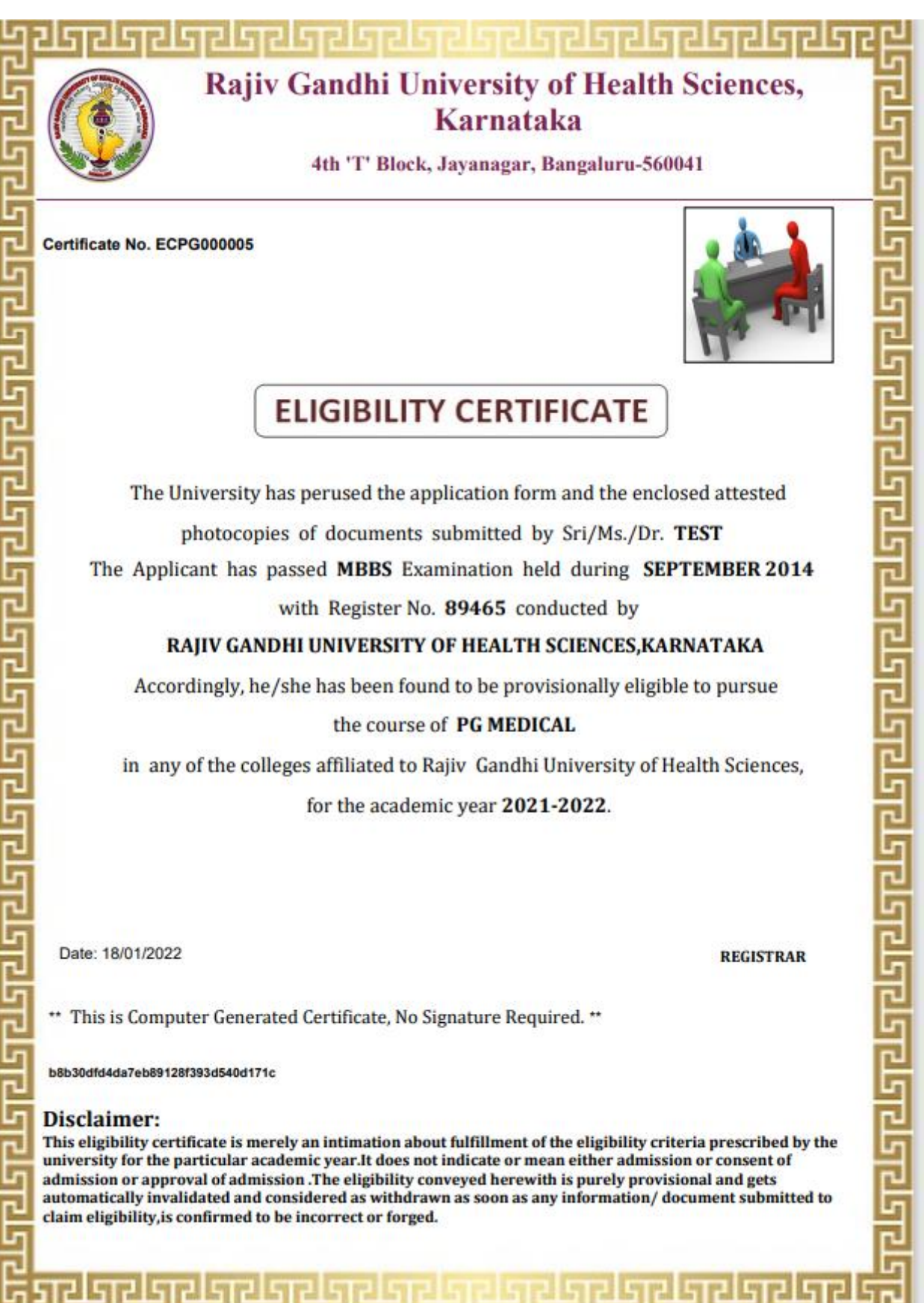